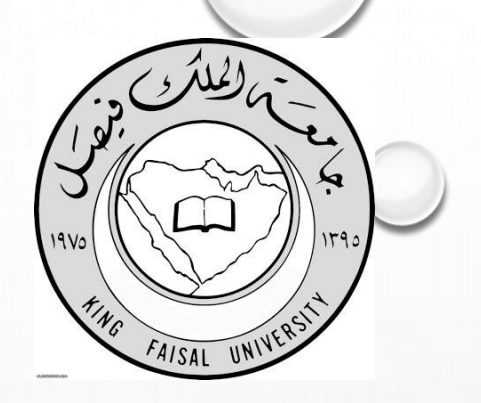

## طريقة استخراج ايميل خاص للطالب/ة

- لإضافتك في إيميل خاص بك أكاديمي يحتوي ع الكثير من المميزات:
  - اوفيس تعطي نسخه كامله لبرامجها الى الطلاب
- الاوفيس ( الوورد باوربوينت اوت لوك اكسس اكسل ) تحملهم مجاناً ..
  - كما يمكن مراسلة الدكاترة الجامعيين بهذا الإيميل.
    - هذا الايميل يتبت أنك طالب

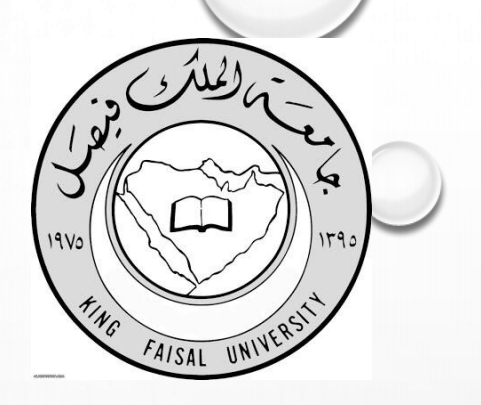

طريقة استخراج ايميل خاص للطالب / ة

- ادخل الاعدادات > البريد > الحسابات > اضافة حساب
  - وتختار EXCHANGE
  - الخادم OUTLOOK.OFFICE365.COM
    - وتحط ايملك

216\*\*\*\*@STUDENT.KFU.EDU.SA

- طبعا هذا رقمك الجامعي تضعه ببداية الإيميل
- بعدها الباسورد تبعك وخلاص 🔲 🗌

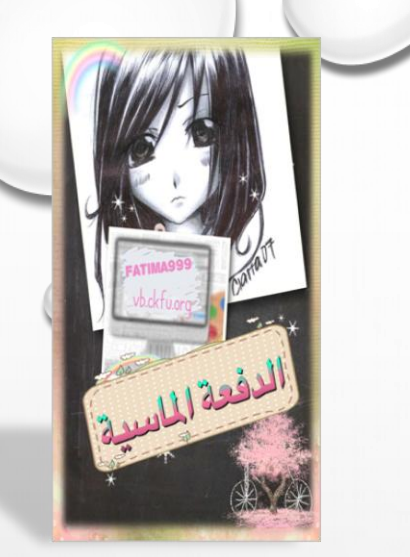

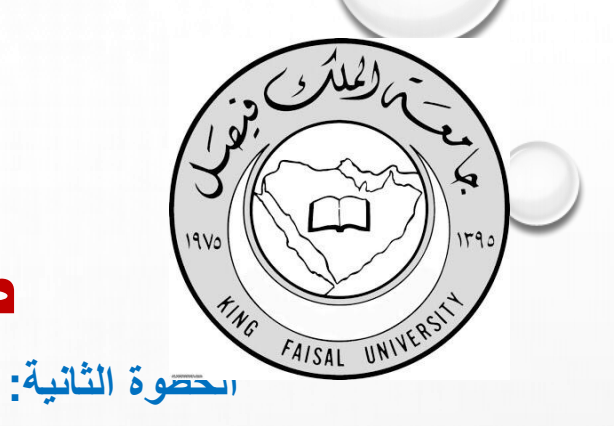

## طريقة استخراج ايميل خاص للطالب / ة

تفتح اللابتوب.. تكتب بالقوقل: أوفيس للطلاب.. تضع ايميلك الجامعي ثم رقمك الإكاديمي والسري.. تتبع معى هذه الخطوات: سجل ايميلك الجامعي .. ( اللي بدايته رقمك الاكاديمي) I, M A STUDENT **SINGN IN** ثم ادخل الرقم الاكاديمي والسري **GOT IT** وحمل الأوفيس ...

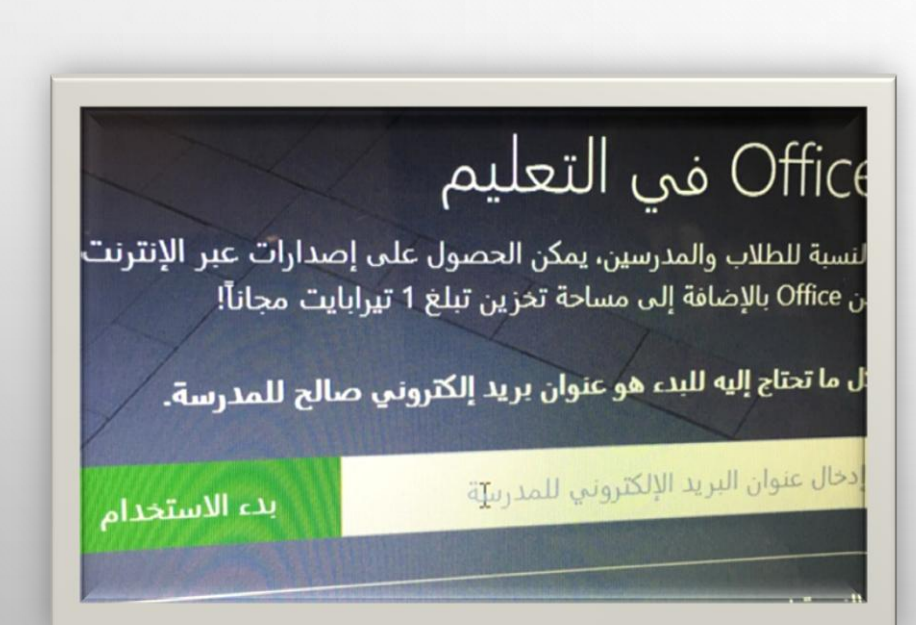

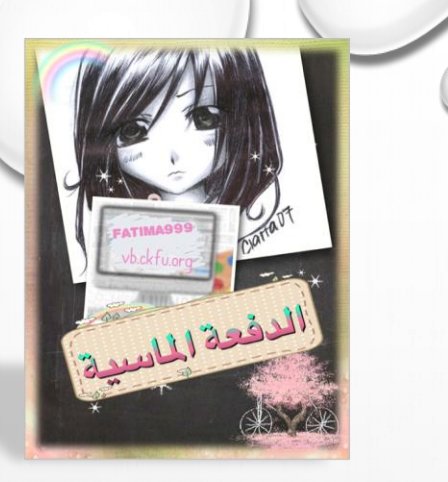

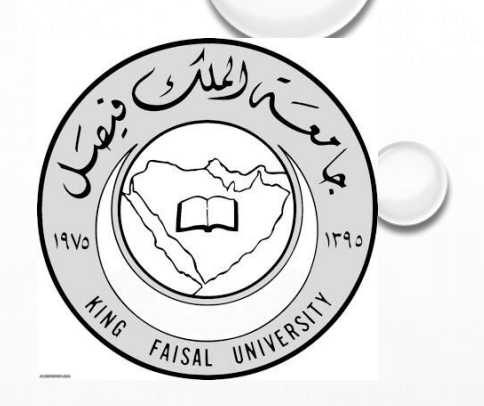

طريقة استخراج ايميل خاص للطالب/ة

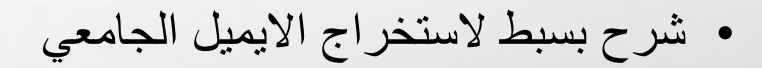

- FATIMA999 •
- الدفعة الماسية

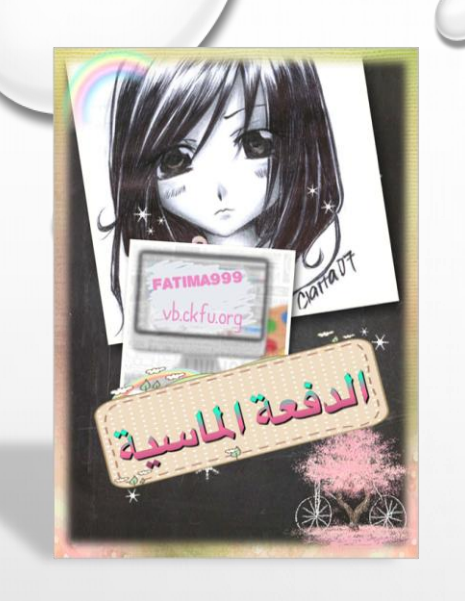